# Rapter průvodce

ΙΝΟΥΑΤΙΥΝΙ

#### MULTIFUNKČNÍ

. . . . .

. . . . .

INTUITIVNÍ

CHYTŘEJŠÍ NEŽ KDY PŘEDTÍM

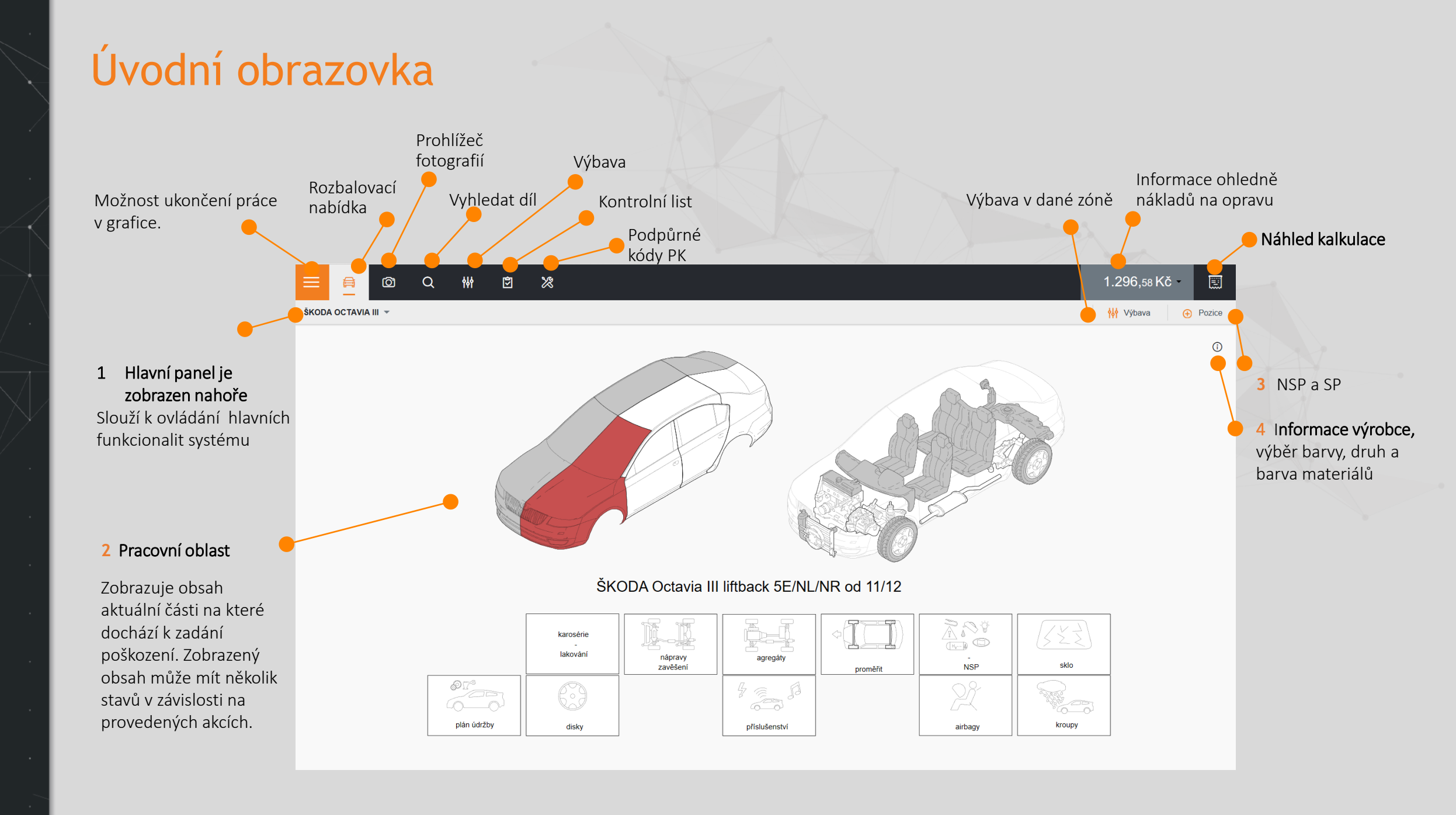

# Zobrazení možnosti lakování plastů pomocí metodiky AZT

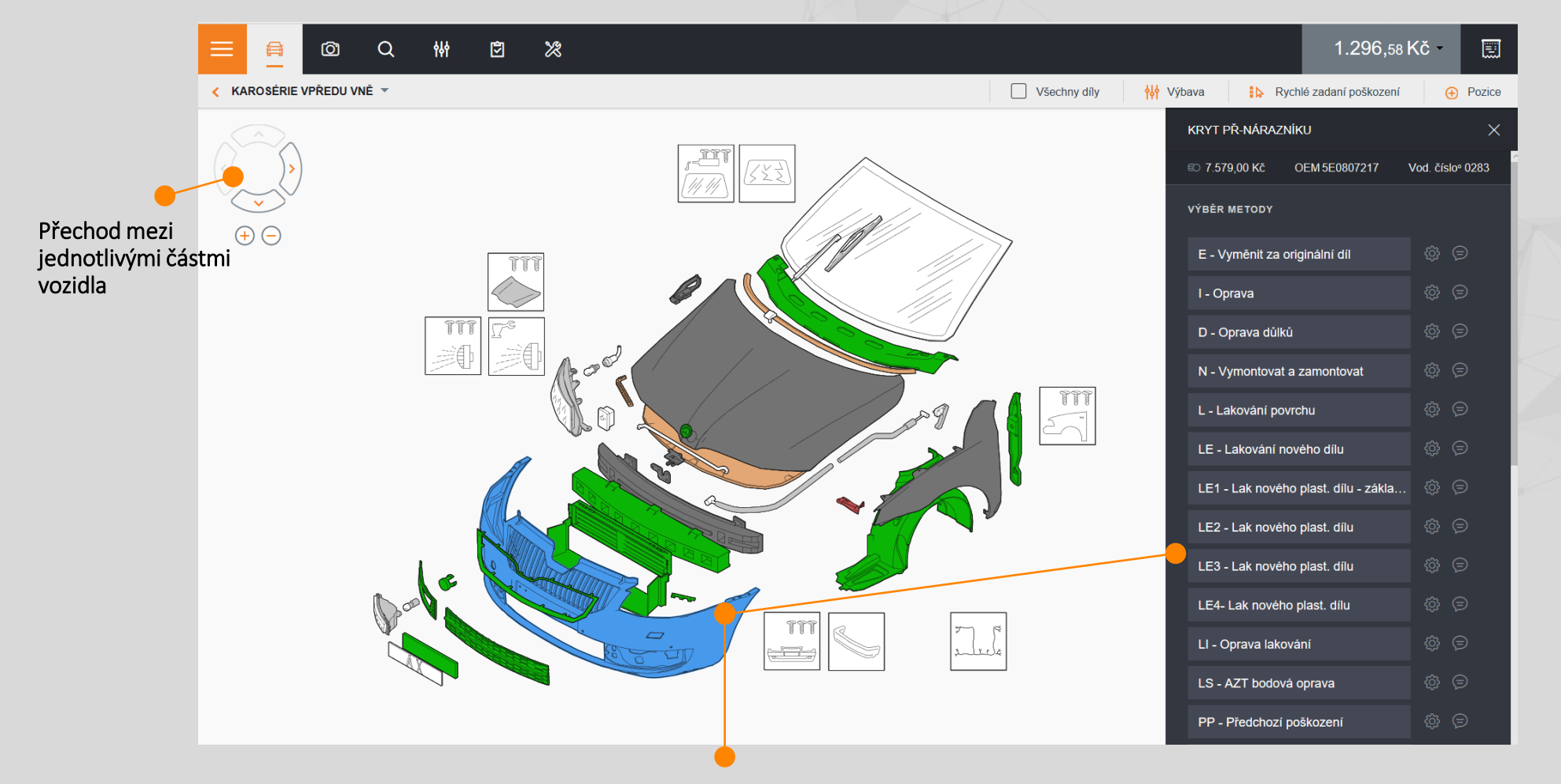

Výběr možnosti lakování u plastových dílů

2

## Postupné vyhledání přídavných prací k lakování AZT

| •                                                                        | Hikněte na symbol výbavy                                               |                                           |                                     |                 |                          |
|--------------------------------------------------------------------------|------------------------------------------------------------------------|-------------------------------------------|-------------------------------------|-----------------|--------------------------|
| <u>≡</u> ⊜ @ Q ∰ छ %                                                     |                                                                        |                                           | 1.296,                              | 58 Kč - 🗐       |                          |
| VÝBAVA                                                                   |                                                                        | Informace o vozidle                       | Vkázat všechny možnosti výbavy      | 🕣 Přidat výbavu |                          |
| AX kód 563101 Výrobce Škoda [56] Typ Octavia III [31] Model Octav        | ia Active [01] EČV Nedostupné pro tento typ VIN TMBAG7NE4E0168521 Datu | um 1. registrace Nedostupné pro tento typ | KM Nedostupné pro tento typ         |                 |                          |
| Objem motoru Nedostupné pro tento typ Rozměr pneumatik Nedostupné pro te | into typ                                                               |                                           |                                     |                 |                          |
| Q Hledat                                                                 | AZT ①                                                                  | F                                         | Přednastavené hodnoty Úprava hodnot |                 |                          |
| € VŠECHNY ZVOLENÉ MOŽNOSTI                                               | 31) Přípravný čas                                                      | Příprava celke                            | em                                  |                 |                          |
| ODPOVÍDAJÍCÍ ZÔNĚ                                                        | 1 Identifikace výrobce/kód barvy                                       | čj<br>1 čj                                | Částka<br>0                         |                 |                          |
| MODEL                                                                    | 1 Přirážka za míchání barvy                                            | دًى<br>ع دُن                              | Částka<br>101.7                     |                 |                          |
| ROK VÝROBY.VIN                                                           | 1 Nástřik barevného vzorku a doladění odstínu                          | čj<br>3 čj                                | Částka<br>()                        |                 |                          |
| PAKET VÝBAVY                                                             | 1<br>Dvouharovné lakovéní                                              | ČJ                                        | Částka                              |                 |                          |
| VNĚJŠÍ (                                                                 | 5                                                                      | 1 CJ                                      | 575.4                               |                 |                          |
| VNITŘNÍ                                                                  | Vícenáklady na maskování plastových dílů                               | دی<br>2 دی                                | Částka<br>32.3                      |                 |                          |
| MOTOR / PŘEVODOVKA                                                       | 3)                                                                     |                                           |                                     |                 |                          |
| PODVOZEK                                                                 | 3                                                                      |                                           |                                     |                 |                          |
| Lakování                                                                 | 1                                                                      |                                           |                                     |                 | zobrazí celkový přehled  |
| ÚDRŽBA                                                                   |                                                                        |                                           |                                     |                 | přídavných prací v AZT i |
| PŘÍDAVNÉ PRÁCE K PŘÍPRAVĚ NA LAK. AZT                                    |                                                                        |                                           |                                     |                 | s přednastavenými        |
| PŘEDDEFINOVANÉ MOŽNOSTI VÝBAVY                                           |                                                                        |                                           |                                     |                 | hodnotami                |
|                                                                          |                                                                        |                                           |                                     |                 |                          |

2 Vyhledejte ve spodní části výbavy text – Přídavné práce k přípravě na lak. AZT, klikněte na něj

### HOT - LINE

e-mail: hotline@audatex.cz

+ 420 272 101 789

Pondělí - Pátek 8:00 - 16:30